# Administración dos usuarios e grupos do LDAP

## Sumario

 1 LEMBRAR EN UBUNTU DESKTOP Antes de comezar con esta sección é aconsellable que o usuario domine a xestión de usuarios en GNU/Linux. Recoméndase que se revisen as seccións

Usuarios e grupos en Ubuntu

- do curso Curso Platega 08-09: Sistema operativo GNU-LINUX: UBUNTU 8.10.
- 2 Administración mediante scripts
- 3 Administración con webmin
  - ♦ 3.1 Configuración inicial do módulo de Usuarios e grupos LDAP
  - ◆ 3.2 Administración de usuarios e grupos do LDAP con webmin
  - ♦ 3.3 Creación masiva de usuarios
  - ◆ 3.4 O módulo de servidor LDAP
- 4 LDAP Account Manager

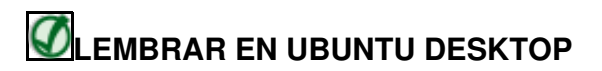

Antes de comezar con esta sección é aconsellable que o usuario domine a xestión de usuarios en GNU/Linux.

Recoméndase que se revisen as seccións

• Usuarios e grupos en Ubuntu

do curso Curso Platega 08-09: Sistema operativo GNU-LINUX: UBUNTU 8.10.

# Administración mediante scripts

O paquete **Idapscripts** inclúe unha serie de scripts para administrar de forma sinxela os usuarios e grupos almacenados no servidor LDAP. En primeiro lugar teremos que instalar o paquete:

sudo apt-get install ldapscripts

A continuación temos que editar o ficheiro de configuración /etc/ldapscripts/ldapscripts.conf dacordo ás preferencias do noso servidor LDAP, descomentando e modificando os seguintes parámetros:

```
SERVER="ldap://localhost"
BINDDN="cn=admin,dc=iescalquera,dc=local"
BINDPWDFILE="/etc/ldapscripts/ldapscripts.passwd"
SUFFIX="dc=iescalquera,dc=local"
GSUFFIX="ou=grupos"
USUFFIX="ou=usuarios"
MSUFFIX="ou=maquinas"
CREATEHOMES="yes"
```

Para rematar a configuración do paquete, introduciremos no ficheiro /etc/ldapscripts/ldapscripts.passwd o contrasinal para conectarse ao servidor LDAP:

sudo sh -c "echo -n 'admin' > /etc/ldapscripts/ldapscripts.passwd"
sudo chmod 400 /etc/ldapscripts/ldapscripts.passwd

A continuación móstrase o uso dos scripts do paquete para crear, cambiar o contrasinal e borrar un usuario, así como crear e borrar un grupo e engadir e eliminar usuarios a un grupo:

sudo ldapadduser pepe alumnos
Successfully added user pepe to LDAP
Successfully created home directory for user pepe
sudo ldapsetpasswd pepe
Changing password for user uid=pepe,ou=usuarios,dc=iescalquera,dc=local
New Password:
Retype New Password:
Successfully set password for user uid=pepe,ou=usuarios,dc=iescalquera,dc=local
sudo ldapaddusertogroup pepe profes
Successfully added user pepe to group profes

### NOTAS:

- En /home do servidor creouse unha carpeta persoal para pepe, pero non nos clientes, iso verase na parte III do curso.
- Para comprobar o resultado, agora podemos iniciar sesión, en modo consola, non en modo gráfico, que se verá na parte III do curso, co usuario pepe dende un equipo configurado para tomar os usuarios do LDAP e utilizar o comando id para ver os grupos aos que pertence:

#### \$ id uid=10001(pepe) gid=10001(alumnos) grupos=10000(profes),10001(alumnos)

Imos agora a ver como borrar o usuario e grupo creados:

sudo ldapdeleteuserfromgroup pepe profes
Successfully deleted user pepe from group profes
sudo ldapdeleteuser pepe
Successfully deleted user uid=pepe,ou=usuarios,dc=iescalquera,dc=local from LDAP
sudo ldapdeletegroup alumnos
Successfully deleted group cn=alumnos,ou=grupos,dc=iescalquera,dc=local from LDAP

NOTA: Observar como se eliminou o usuario pepe, pero non así a súa carpeta persoal no servidor en /home. No cliente xa non tiña carpeta.

Unha opción que pode ser moi útil con estes scripts é o de definir un modelo para os valores por defecto que terán os novos usuarios, grupos e máquinas. Estes modelos deben ser almacenados en ficheiros con formato LDIF (en /usr/share/doc/ldapscripts/examples hai exemplos destes ficheiros coa estensión .template.sample). No ficheiro de configuración /etc/ldapscripts/ldapscripts.conf podemos indicar os ficheiros de modelos que queiramos utilizar nos parámetros UTEMPLATE (usuarios), GTEMPLATE (grupos) e MTEMPLATE (máquinas).

# Administración con webmin

O webmin inclúe un módulo moi cómodo para facer a xestión de usuarios e grupos do LDAP. Atoparémolo na categoría de **Sistema**, como nome de **Usuarios y Grupos LDAP**. Se non aparecese aquí, teremos que picar na opción de **Refresh Modules** para que detecte agora que o serivdor LDAP está instalado e que este módulo xa ten utilidade.

### Configuración inicial do módulo de Usuarios e grupos LDAP

Se accedemos ao módulo, veremos que hai un software para o uso do protocolo LDAP con scripts en PERL (que é a linguaxe de programación na que está escrito o webmin) que non está instalado. Picando no enlace **Pulse aquí** o webmin instalará usando o comando *apt-get* os paquetes necesarios:

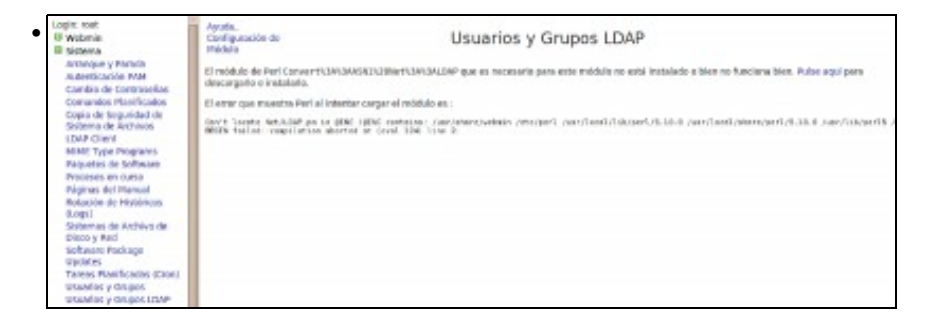

Páxina que mostra o webmin informando da necesidade de instalar paquetes para o funcionamento do módulo

| Login war                     | instalando pequete(s) mediante comendo apt-pet -yforce-yes -f install libconvert-soil-perl                                                                                                    |  |
|-------------------------------|----------------------------------------------------------------------------------------------------|--|
| U Webmin                      | Seation markage light.                                                                                                    |  |
| Q Osterna                     | Building dependency from                                                                                                    |  |
| interaction of Ferraria       | Reading state of worker and a second table                                                                                                    |  |
| Independent of Party of State | Comment-service of the anticipation of the service of the service  |  |
| Automotion wat                | a appredict, i reals [actor] at, a to rearry and on out appredict.                                                                                                    |  |
| Camibia de Condrasemas        | which the pit which is the pit and the pit which many will be used                                                                                                    |  |
| Comanitios Planingoatios      | Bit 1 Migraviet and an abusta can be exceeded a laborated and and and a 100 million                                                                                                    |  |
| Copia de Seguridad de         | Petsteel 48. Molt in 214 1209M/41                                                                                                    |  |
| Salestina de Architecti.      | Detering pressures, desired participation survey in the perturbation of the second second sec |  |
| LDAP Client                   | installing Talescower and easy. Heat                                                                                                    |  |
| MINE Type Programs            | Providence trajector for any de-                                                                                                    |  |
| Pequetes de Software          | and the restored and the state of the state of the                                                                                                    |  |
| Proceses en outre             | implaiación complete.                                                                                                    |  |
| Péginas del Piencol           | test of the first sector is the first of the first statement of the sector                                                                                                    |  |
| Rolación de Hisbóricos        | summing betracked we can be be well and be well and the best of the best of th |  |
| 0.opil                        | testalands passwiets) readiants commands and set by inforce yes of install timet-lass pertu-                                                                                                    |  |
| Sistemas de Archivo de        |                                                                                                    |  |
| Disco y Rad                   | Semilar proving Taris.                                                                                                    |  |
| Software Paskage              | Boating stars offension                                                                                                    |  |
| updated                       | Supported surfaces                                                                                                    |  |
| Tarens Plasificating (coop)   | Units and the second second se |  |
| usuados y caupos              | (2)set-like-cert                                                                                                    |  |
| Utwallot y Grupot LIMP        | a apprended, i readly light/light, o to reserve and on not supersidet.                                                                                                    |  |
| E servidores                  | When the second at stocked,                                                                                                    |  |
| U Otras                       | Int it Miscoviet and is advectance to excitation timest-like period. In the subset of introduce                                                                                                    |  |
| G Bert                        | Performance STAR up 144 (28,768,44)<br>Independent constraints, developed and another States of the const                                                                                                    |  |
| II another                    | Heading detainers 19472 After and discutations successfy installand [                                                                                                    |  |
| D. C. C.                      | important Talance Calego per C. Commun. Calego per C. (Alinh. 20) Information (1997). doi:10.1001                                                                                                    |  |
| - C150                        | Service and Indext Content of Carl Brighterial                                                                                                    |  |
| W un-see wodules              | International and the second second se                                                                                                    |  |
| ALCON.                        | Intratación campterta.                                                                                                    |  |
|                               | de Recevere a Lista de mildelos                                                                                                    |  |
|                               |                                                                                                    |  |

#### Resultado da correcta instalación dos dous paquetes necesarios

| Il Webmin<br>Il Solema                                                                                                    | Ayuda.<br>Configuración de<br>Módulo                                                             |                  |                                   | Usuarios y Grupos l                               | DAP                                               |       |
|----------------------------------------------------------------------------------------------------|--------------------------------------------------------------------------------------------------|------------------|-----------------------------------|---------------------------------------------------|---------------------------------------------------|-------|
| Autoridicación IVAR<br>Cambie de Contraseñas                                                                                                    | LGAP Users LGAP Droves<br>Selectionertede.   inventir selección.   Añadir un nuevo usaerte LDAP. |                  |                                   |                                                   | Oner, medificar y boner usuarios riesde archivo p |       |
| Comendos Planificados<br>Copia de Seguridad de                                                                                                    | Nombre de<br>Unamio                                                                              | 10 de<br>Usuario | Graph                             | Numbre Real                                       | Oirectario inicial                                | shell |
| LOAP Client<br>MAE Type Programs<br>Papates de Software<br>Processe en carse<br>Paginas del Namal<br>Boqui<br>Sistema de Acchiva de<br>Diolo y Red<br>Sufastér Pachage<br>Updates<br>Taress Parelhades Korst<br>Updates<br>Taress Parelhades Korst | Selectorar tada, jiw<br>Bente Muarice Sele                                                       | entionados De    | Madr in nurvo<br>skobiltar teless | straefo LDAP.<br>Senados Astali tar teleccionados |                                                   |       |

Unha vez instalados os paquetes, xa podemos acceder ao módulo e visualizar os usuarios e grupos do LDAP

Neste momento o módulo de xestión de usuarios e grupos LDAP do webmin xa é totalmente operativo e podemos agregar, editar e borrar usuarios e grupos no noso servidor LDAP. Pero imos realizar un par de cambios na configuración do módulo para afinar o seu funcionamento. Vexamos cales son os problemas...

É moi habitual que as distribucións de Linux comecen a asignar os identificadores de usuario para os novos usuarios locais no número 500 ou 1000 (este é o caso de Ubuntu). Por iso, é conveniente que os usuarios do LDAP non coincidan no seu identificador de usuario con estes usuarios, xa que entón cando iniciemos sesión no equipo cliente asignaranse os permisos e privilexios do usuario local ao usuario do dominio (téñase en conta que a xestión de permisos faise en Linux en base ao *uid* do usuario); e o mesmo poderíamos dicir dos grupos. Polo tanto o que faremos é configurar o módulo do webmin para que os novos usuarios e grupos que se creen no LDAP se lles asignen identificadores a partir do número 10000, e non haberá coincidencia de *ids* entre os usuarios locais dos equipos e os do dominio (se nos fixamos no ficheiro de configuración de *Idapscripts*, este é o identificador mínimo para usuarios e grupos que se establece por defecto).

Por outra banda, o módulo toma a rama do LDAP base para usuarios e a rama base para grupos do ficheiro de configuración do cliente LDAP, que será no noso caso *dc=iescalquera,dc=local*, cando nós queremos almacenar os usuarios e os grupos en subramas distintas do LDAP (*ou=usuarios,dc=iescalquera,dc=local* e *ou=grupos,dc=iescalquera,dc=local*). Hai que dicir que isto non é obrigatorio e poderiamos traballar perfectamente almacenando os usuarios e os grupos directamente na rama raíz do LDAP, pero para ter un pouco máis ordenado o directorio estruturarémolo deste xeito.

Así que picaremos no enlace de **Configuración de módulo** que atopamos na parte superior da páxina e accedemos á unha páxina na que podemos establecer un bo número de parámetros acerca do comportamento do módulo. En concreto, imos modificar os seguintes:

### • No apartado de Opciones de servidor LDAP, a Base para usuarios e a Base para grupos:

| Co                                                                           | nfiguración                                                                   |  |
|------------------------------------------------------------------------------|-------------------------------------------------------------------------------|--|
| Para el módu                                                                 | lo Usuarios y Grupos LDAP                                                     |  |
| Opciones configurables para Usuarios y Grupos LDAP                           |                                                                               |  |
| Opciones de servidor LDAP                                                    |                                                                               |  |
| Máquina servidor LDAP                                                        | O Del archivo de configuración NSS O                                          |  |
| Puerto del servidor LDAP                                                     | O Del archivo de configuración NSS o por defecto O                            |  |
| ¿LDAP usa TLS?                                                               |                                                                               |  |
| nlazar al servidor LDAP como O Nombre de enlace del archivo de configuración |                                                                               |  |
| Credenciales para el nombre de enlazado superior                             | • No cambiar • Configurar a                                                   |  |
| Base para usuarios                                                           | O De archivo configuración NSS O ou=usuarios,dc=ies                           |  |
| Base para grupos                                                             | <ul> <li>Del archivo de configuración NSS</li> <li>ou=grupos,dc=io</li> </ul> |  |

• Dentro do apartado de Opciones para usuario nuevo o UID menor para nuevos usuarios e o GID menor para nuevos grupos:

| Opciones de usuario nuevo             |                                                                    |
|---------------------------------------|--------------------------------------------------------------------|
| UID menor para nuevos usuarios        | <ul> <li>Del módulo de Usuarios y Grupos</li> <li>10000</li> </ul> |
| GID menor para nuevos grupos          | O Del módulo de Usuarios y Grupos O 10000                          |
| Método de encriptación de contraseñas | ○ LDAP MD5 ○ Unix MD5 ○ crypt ○ Texto plano ○                      |
| Construir lista de shells desde       | 🗆 Lista original 🗹 Usuarios de sistema 🗹 /etc/shells               |
| Conf. por defecto de nuevo usuario    |                                                                    |

• Picamos no botón de Salvar para gardar esta configuración.

### Administración de usuarios e grupos do LDAP con webmin

A administración de usuarios e grupos do LDAP con este módulo é moi simple, e só teremos que usar os enlaces para a creación de novos usuarios e grupos, e picar sobre o nome dun usuario ou un grupo para editar as súas propiedades ou eliminalo. A continuación móstranse un par de exemplos da creación dun usuario e dun grupo:

| Indice de Módulo       | Crear Usuario                                                                                                    |  |  |  |
|------------------------|----------------------------------------------------------------------------------------------------|--|--|--|
| Detalles de Usuario    |                                                                                                    |  |  |  |
| Nombre de Usuario      | felipe                                                                                                    |  |  |  |
| ID de Usuario          | 10001                                                                                                    |  |  |  |
| Nombre Real            | prof - Pelipe Carbalio                                                                                                    |  |  |  |
| Directorio inicial     | O Automático O                                                                                                    |  |  |  |
| Shell                  | /binbash v                                                                                                    |  |  |  |
| Contrasella            | No se pide contraseña     No está permitido el login     Contraseña ostral stol23.     Clave de acceso pre-encriptada     Login temporalmente destabilitado |  |  |  |
| Opciones de Contraseña |                                                                                                    |  |  |  |
| Contrasella cambiada   | Nunca Fecha de Expiración / Ene v /                                                                                                    |  |  |  |
| Dias minimos           | Días máximos                                                                                                    |  |  |  |
| Dias de Aviso          | Dias Inactivos                                                                                                    |  |  |  |
| Afiliación del Grupo   |                                                                                                    |  |  |  |
| Grupo primario         | profes                                                                                                    |  |  |  |
| Grupos secundarios     | All groups In groups                                                                                                    |  |  |  |

Creación do usuario felipe (nome real prof - Felipe Carballo), con contrasinal abc123. e incluído no grupo profes

| Indice de Módulo               | Crear Grupo                                                                                                   |
|--------------------------------|----------------------------------------------------------------------------------------------------|
| Detalles de Grupo              | - 59                                                                                                    |
| Nombre de Grupo                | profes-informatica                                                                                            |
| Contraseña                     | No se pide contraseña     Clave de acceso pre-encriptada     Contraseña normal                                |
| Miembros                       | All users Users in group<br>inc<br>grvts<br>rebody<br>lambcape<br>administrador<br>whd<br>operidap<br>altreto |
| Capacidades de grupo           | a dia dia dia dia dia dia dia dia dia di                                                                      |
| JGrupo Samba?                  | C SI O No                                                                                                    |
| Al Crear                       |                                                                                                    |
| ¿Crear grupo en otros módulos? | O si ⊖ ko                                                                                                    |

Creación do grupo profes-informatica, e inclusión do usuario felipe neste grupo

### Creación masiva de usuarios

O módulo de usuarios e grupos LDAP do webmin ofrece a opción de **Crear, modificar e borrar usuarios dende un arquivo por lotes**. Con ela podemos subir ao servidor un ficheiro de texto dos datos dunha serie de usuarios (unha liña por cada usuario) e automatizar a creación e modificación masiva no LDAP. Isto é enormemente útil cando o número de usuarios que hai que manexar é grande, e pode aforrar moito tempo de administración.

Por exemplo, un ficheiro para a creación de dous usuarios podería ter o seguinte contido (ollo, as liñas deben comezar por create, modify ou delete, e non por crear, modificar e borrar como aparece nas instrucións traducidas ao castelán):

```
create:alberto:abcl23.::10000:prof - Alberto Miguez:/home/alberto:/bin/bash:::::
create:xan:abcl23.::10000:prof - Xan Pereira:/home/xan:/bin/bash:::::
```

Nas instrucións da páxina explícase que campos son necesarios e cales se poden deixar en branco, como se fai con algúns campos neste exemplo. Por suposto, en cada caso concreto e dependendo do formato do ficheiro que se nos proporcione para a creación de usuarios, haberá que buscar o método máis ou menos automatizado de crear un ficheiro con este formato, ou ben escribindo algún script ou simplemente con algún programa de folla de cálculo gardando o ficheiro resultante en formato *CSV* (ficheiro de texto separado por comas) establecendo como separado de campo o carácter : en lugar da ,.

Podemos ver a continuación un exemplo se carga do ficheiro usuarios.txt con este contido, e o resultado da súa execución:

| Indice de Nódulo Ej                                                                                                    | ecutar Archivo                                        | por Lotes                                                                                                    |
|----------------------------------------------------------------------------------------------------|-------------------------------------------------------|----------------------------------------------------------------------------------------------------|
| Instructions and batch format                                                                                                    |                                                       |                                                                                                    |
| Este formulario le permite crear, modificar o borrar varios<br>específica una acción a realizar, dependiendo de su prime                                                                                                    | s usuarios de una vez des<br>er campo. Los formatos d | de una archivo de texto cargado o local. Cada línea del archivo<br>línea son:                                                                                                    |
| crear:username:passwd:uid:gid:realname:homedir:                                                                                                    | shellminemaxiwarmii                                   | active:expire                                                                                                    |
| modificar:oldusername:username:passwd:uid:gid:r                                                                                                    | estname:homedir:shell                                 | iminimaxiwarm:inactive:expire                                                                                                    |
| barrariusernane                                                                                                    |                                                       |                                                                                                    |
| vector une ser summariano plate color objette 1000 til<br>blanco, no se augina certamenta al usuaria. Si certiere un<br>contraseña en texto plano, y posteriormente enciptada,<br>len las lineas modify (modificar), un campo vacio indic<br>Datch user, creatien, update and deletion optione | a que el correspondiente                              | spre scient vours, a ret compo er plistalli (Centradella) se deja en<br>begravnik. En caso contraria, al lanto en el campo es ternado como<br>atributo de usuaria no ha de ser modificada. |
| Fuente de datos de lotes                                                                                                    | O Archivo<br>cargado                                  | homerantoniotusuarios.txt Navegar                                                                                                    |
|                                                                                                    | Archivo en<br>servidor                                |                                                                                                    |
|                                                                                                    |                                                       |                                                                                                    |
|                                                                                                    | <ul> <li>Texto en la<br/>caja inferior</li> </ul>     |                                                                                                    |

Páxina para a carga dun ficheiro para a creación masiva de usuarios

| Indice de Módulo                             | Ejecutar Archivo por Lotes                      |
|----------------------------------------------|-------------------------------------------------|
| Creado usuario alberto<br>Creado usuario xan |                                                 |
| 🜲 Regresar a formulario de lotes   Regresa   | ar a lista usuarios                             |
| Resultado do proceso de creación dos         | usuarios. Observar como en /home están as carpe |

Resultado do proceso de creación dos usuarios. Observar como en /home están as carpetas persoais dos usuarios creados. Estas usaranse na parte III do curso.

| Ayuda.<br>Configuración de<br>Módulo    |                                   | Usuarios y Grupos LDAP |                             |                                |                             |
|-----------------------------------------|-----------------------------------|------------------------|-----------------------------|--------------------------------|-----------------------------|
| LDAP Users LD<br>Seleccionar tado.   In | AP Groups<br>wertir selección. [. | Madir un nuevo         | usuario LDAP.               | Crear, modificar y borrar usus | rios desde archivo por lote |
| Nombre de<br>Usuarie                    | ID de<br>Usuario                  | Grupo                  | Nombre Real                 | Directorio inicial             | Shell                       |
| 🗆 alfredo                               | 10000                             | 10000                  | Alfredo Perez               | /home/alfredo                  | /bin/bash                   |
| 🗇 felipe                                | 10001                             | 10000                  | prof - Felipe Carballo      | /home/felipe                   | /bin/biish                  |
| alberto                                 | 10002                             | 10000                  | prof - Alberto Miguez       | /home/alberto                  | /bin/bash                   |
| C san                                   | 10003                             | 10000                  | prof - Xan Pereira          | rhomeskan                      | /bin/bish                   |
| Seleccionar todo.   In                  | vertir selección.   A             | Madir un nuevo         | usuario LDAP.               |                                |                             |
| Borrar Usuarios Sel                     | eccionados De                     | shabilitar Select      | cionados Habilitar Seleccio | nados                          |                             |

Lista de usuarios do LDAP despois de cargado o ficheiro

# O módulo de servidor LDAP

O webmin tamén inclúe o módulo **LDAP Server** (dentro da categoría de **Servidores**), que aínda que non o usaremos para configurar o servidor LDAP no noso caso, si pode ser útil para poder navegar polos datos almacenados nel. Antes de usalo, teremos que entrar na configuración do módulo para introducir o usuario e contrasinal que usará para conectarse ao servidor LDAP, que poderá ser un usuario normal se só queremos visualizar os datos almacenados ou o administrador se queremos tamén poder realizar modificacións dos datos de calquera usuario ou grupo:

|                                                 | Configuración                                                       |
|-------------------------------------------------|---------------------------------------------------------------------|
|                                                 | Para el módulo LDAP Server                                          |
| Opciones configurables para LDAP Server         |                                                                     |
| LDAP server options                             |                                                                     |
| LDAP server hostname                            | O This system O                                                     |
| LDAP server port                                | O Detect automatically O                                            |
| Login for LDAP server                           | <ul> <li>Detect automatically O cn=admin,dc=iescalquera,</li> </ul> |
| Password for LDAP server                        | O Detect automatically O admin                                      |
| Use encryption with LDAP server?                | O Detect automatically O Yes O Yes TLS O No                         |
| Full path to OpenLDAP server program            | slapd                                                               |
| OpenLDAP server configuration file or directory | /etc/ldap/slapd.d                                                   |
| OpenLDAP schema directory                       | /etc/ldap/schema                                                    |
| User OpenLDAP server runs as                    | openIdap                                                            |
| OpenLDAP server boot script name                | O Same as module name O slapd                                       |
| OpenLDAP database directory                     | O Not known                                                         |
| User interface settings                         |                                                                     |
| Maximum number of sub-objects to display        | O Unlimited O 100                                                   |
| LDAP server commands                            |                                                                     |
| Command to start LDAP server                    | Just run slapd O /etc/init.d/slapd start                            |
| Command to stop LDAP server                     | O Just kill process O /etc/init.d/slapd stop                        |
| Command to apply configuration                  | O Just stop and re-start O /etc/init.d/slapd restart                |

Unha vez gardados estes datos, picamos na opción **Browse Database**, introducimos a rama do LDAP que queremos explorar e picamos no botón de **Show**. A continuación pódense ver algunhas páxinas de exploración do LDAP:

| Ayuda                                                                                                    | Browse Database                                                                                                    |               |                                                                               |
|----------------------------------------------------------------------------------------------------|----------------------------------------------------------------------------------------------------|---------------|-------------------------------------------------------------------------------|
| Browsing: dc=iescalquera,dc=local                                                                                                    | Show                                                                                                    | Browse Perent |                                                                               |
| Child objects Object attributes                                                                                                    |                                                                                                    |               |                                                                               |
| Seleccionar todo.   Invertir selección.   Add ne                                                                                                    | w sub-object.                                                                                                    |               |                                                                               |
| Sub-object                                                                                                    |                                                                                                    |               | Actions                                                                       |
| ou=grupos.dc=lescalquera.dc=local                                                                                                    |                                                                                                    |               | Rename.                                                                       |
| ou=usuarios.dc=tescalquera.dc=tecal                                                                                                    |                                                                                                    |               | Rename.                                                                       |
| selectioner todo. L'invertir selección. L'Add ne                                                                                                    | w sub-object.                                                                                                    |               |                                                                               |
| Remove Selected Children                                                                                                    |                                                                                                    |               |                                                                               |
|                                                                                                    |                                                                                                    |               |                                                                               |
| /ista do contido da rama b                                                                                                    | base do LDAP                                                                                                    |               |                                                                               |
|                                                                                                    |                                                                                                    |               |                                                                               |
| ndice de Módulo<br>kyuda.                                                                                                    | Browse Database                                                                                                    |               |                                                                               |
| Indice de Módulo<br>Ayuda.                                                                                                    | Browse Database                                                                                                    |               |                                                                               |
| indice de Módulo<br>Ayudia.<br>Irowsing: [uidinalbetta.oumusuarios.dcniesc                                                                                                    | Browse Database                                                                                                    | Browse Parent |                                                                               |
| indice de Módulo<br>Ayuda.<br>Browsing: [Lid=elberta.oumusuarios.dc=iesc<br>(Childobarts)   Object attributes;                                                                                                    | Browse Database                                                                                                    | Browse Parent |                                                                               |
| Indice de Módulo<br>Ayuda<br>Irowsing: [uld=albeta.ou=usuarios.dc=iesc<br>Child objects   Object attributes<br>Seleccionar todo Investi = selección] Add at                                                                                                    | Browse Database                                                                                                    | Browse Parent |                                                                               |
| naice de Módulo<br>Ayuda<br>Inowsing: (údmalbenta.oumusuarios.donieso<br>Child objects: (Object attributes)<br>Seleccionar tada. (Inventir selección.) Add att<br>Attribute                                                                                                    | Browse Database<br>alquera, dc=local Show<br>ribute to object.   Clone this object.<br>Values                                                                                                    | Browse Patent | Actio                                                                         |
| ndice de Módulo<br>Nysteia.<br>Inowsing: [Lidmablenta.oumusuarios.domieso<br>Colid objects   [Object attributes]<br>Seleccionar tada.   Investir selección.   Add att<br>Interfibute<br>0.01                                                                                                    | Browse Database alquera.dc=local Show ribute to object.   Clone this object. Values prof - Alberto Miguez                                                                                                    | Browse Parent | Actio                                                                         |
| ndice de Módulo<br>Kyuda<br>Intewsing: (uldmalbena.oumusuatos.dcmiesc<br>Child objects Object attributes<br>éleccione todo. (Inventir selección   Add att<br>attribute<br>child objection   Add att<br>attribute<br>glaNumber                                                                                                    | Browse Database<br>alguera, dcmlocal Show<br>ribute to object.   Clone this object.<br>Volues<br>prof - Alberto Miguez<br>10000                                                                                                    | Browse Parent | Actio<br>Edit.                                                                |
| ndice de Módulo<br>kyuda<br>Intensing: [uidmalberta.oumusuarios.dcmiesc<br>Child objects Object attributes<br>Seleccionar todo.   Invertir selección.   Add an<br>Attributes<br>  on<br>  gidMumber<br>  homeDirectory                                                                                                    | Browse Database<br>alguera, dc=local Show<br>vibute to object.   Clone this object.<br>Values<br>prof - Alberto Miguez<br>10000<br>/homealbeto                                                                                                    | Browse Parent | Actio<br>Ecit.<br>Ecit.<br>Ecit.                                              |
| ndice de Módulo<br>tyradia.<br>Inswesing: [uidmalbenta.cumusuarios.domieso<br>Child objects   Object attributes<br>infeccionar todo.   Investir selección.   Add att<br>attribute<br>cm<br>cm<br>pdNamber<br>homoDirectory<br>laginShell                                                                                                    | Browse Database<br>alquera, dic=local Show<br>ribute to object.   Clone this object.<br>Values<br>prof - Alberto Miguez<br>10000<br>, formeralberto<br>, bishbash                                                                                                    | Browse Parent | Actie<br>Edit.<br>Edit.<br>Edit.<br>Edit.                                     |
| ndice de Módulo<br>kyuda<br>Intewsling: (uldmablenta.oumusuarios.dcmiesc<br>Child objects Object attributes<br>eleccionar todo, i Inventir selección   Add att<br>ettribute<br>chi<br>gidNumber<br>jornectirectory<br>lografiael<br>objectClass                                                                                                    | Browse Database<br>alguera, dcmlocal Show<br>ribute to object. (Clane this object.<br>Walkers<br>prof - Alberto Miguez<br>10000<br>/forme/alberto<br>(bin/barch<br>positine/coent, shadow)                                                                                                    | Browse Parent | Actio<br>Edit.<br>Edit.<br>Edit.<br>Edit.                                     |
| ndice de Módulo<br>tystik<br>revesing: [uid=alberta.ou=usuarios.dc=iesc<br>Child objects Object attributes<br>ieleccionar tode.   Invertir selección.   Add an<br>Attribute<br>ch<br>gidMumber<br>bromofuectory<br>loginShell<br>objectClass<br>shadowi.astChange                                                                                                    | Browse Database alguera, dic miocal show ribute to object.   Clone this object. Voluess prof - Alberto Higuez 10000 (bin/bash posi.ik/ccount, shadow) 14669                                                                                                    | Browse Parent | Actic<br>Edit.<br>Edit.<br>Edit.<br>Edit.<br>Edit.                            |
| ndice de Módulo<br>kyszia<br><b>Investing:</b> [uidmablenta.oumusuarios.domieso<br><b>Child objects:</b> ] <b>Object attributes</b><br>seleccionar tada.   Investir selección.   Add att<br><b>Attribute</b><br>on<br>gldNumber<br>homoCirectory<br>laginGhill<br>objectClass<br>bladowLanChange<br>55                                                                                                    | Browse Database alquera, dic=local Show ribute to object.   Clone this object. Values prof - Alberto Miguez 10000 ,forme/alberto ,binchanh posi/ACCOUNT, shadow/ 14680 prof - Alberto Miguez                                                                                                    | Browse Parent | Actio<br>Edit.<br>Edit.<br>Edit.<br>Edit.<br>Edit.                            |
| ndice de Módulo<br>tyuda<br>Interwsling: Lúdmalberta.cumusuarios.dcmiesc<br>Child objects Object attributes<br>eleccioner todos, l'invertir selección, i Add att<br>Attribute<br>child child<br>gidMumber<br>i formeDirectory<br>i logmônell<br>o tijectClass<br>i shadowLashChange<br>Sh                                                                                                    | Browse Database<br>alquera, dcmlocal Show<br>ribute to object. (Clone this object.<br>Values<br>prof - Alberto Miguez<br>10000<br>/horm-palberto<br>/bintbash<br>positiAccount, Shadowi<br>14669<br>prof - Alberto Miguez<br>alberto                                                                                                    | Browse Parent | Attio<br>Edit.<br>Edit.<br>Edit.<br>Edit.<br>Edit.<br>Edit.<br>Edit.          |
| ndice de Módulo<br>Nyacia<br>Innewsing: [uid=ablenta.ou=usuarios.dc=iesc<br>Child objects Object attributes<br>Seccionar toda.   Inventir selección.   Add an<br>Attribute<br>ch<br>object/Sas<br>baneOvectory<br>lagnifiel<br>object/Class<br>baladovLastChange<br>sh<br>uid                                                                                                    | Browse Database alquera, dc=local show ribute to object.   Clone this object. Volues prof - Alberto Miguez 10000 (horrepailbeto thinbash posiskaccourt, shadow) 14669 prof - Alberto Miguez alberto 10002                                                                                                    | Browse Parent | Actio<br>Edit.<br>Edit.<br>Edit.<br>Edit.<br>Edit.<br>Edit.<br>Edit.<br>Edit. |
| ndice de Módulo<br>tyradia.<br>Innewsing: [uidmalbenta.oumusuarios.domieso<br>Colid objects   Object attributes<br>adeccionertodo.   Inventir selección.   Add att<br>attribute<br>col<br>col<br>gdNumber<br>homoCirectory<br>bagridhul<br>objectClass<br>stadowLanChange<br>55<br>uid<br>uidMumber<br>userResevend                                                                                                    | Browse Database alquera, dic=local show ribute to object.   Clone this object. Values prof - Alberta Miguez 10000 ,formcalberta Miguez 10000 ,formcalberta Miguez alberta posixAccount, shadowi 1468 prof - Alberta Miguez alberta [crypt]/#7021229eytas                                                                                                    | Browse Parent | Actio<br>Edit.<br>Edit.<br>Edit.<br>Edit.<br>Edit.<br>Edit.<br>Edit.<br>Edit. |
| Indice de Módulo<br>Ayuda<br>irrewsing: (ukdmathena.oumusuarios.domieso<br>Child objects Object attributes<br>eleccionar todos,   Inventir selección,   Add att<br>Atd Inti-<br>elecciónar todos,   Inventir selección,   Add att<br>Add att<br>Add Add<br>Add Add<br>Ad | Browse Database alguera, dcmlocal show ribute to object. (Clone this object. Values prof - Alberto Miguez 10000 /torrenalberto /binbash posi#Account, shadowi 14669 prof - Alberto Miguez alberto 10002 (crypt2)/3/02/j02/#rbytss ribute to object. (Clone this object.                                                                                                    | Browse Parent | Actio<br>Edit.<br>Edit.<br>Edit.<br>Edit.<br>Edit.<br>Edit.<br>Edit.<br>Edit. |
| Indice de Módulo<br>Ayrada<br>Invessingt: [uid=alberta.ou=usuarios.dc=iesc<br>Child objects: Chiject attributes<br>Seleccionar toda.   Investir selección.   Add att<br>Attribute<br>on<br>otherbitectory<br>bomobitectory<br>objectClass<br>shactowLastChange<br>51<br>uid<br>uideumber<br>seleccionar toda.   Investir selección.   Add att<br>Dempose Selection Aministes                                                                                                    | Browse Database alquera, dic=local Show vibute to object.   Clone this object. Vibute 20 vibute 20 vibute | Browse Parent | Actio<br>Edit.<br>Edit.<br>Edit.<br>Edit.<br>Edit.<br>Edit.<br>Edit.<br>Edit. |

Vista das propiedades do usuario alberto

# LDAP Account Manager

Aínda que non a utilizaremos no curso, outra ferramenta que podemos utilizar para administrar os usuarios e grupos do servidor LDAP é LDAP Account Manager. En Ubuntu Server, instálase co paquete **Idap-account-manager**, así que introduciríamos o comando:

```
sudo apt-get install ldap-account-manager
```

Con isto xa nos podemos conectar con un navegador dende un cliente introducindo a dirección http://direcciónIPServidor/lam (Nun servidor real, sería moi recomendable configurar o servidor apache para recibir conexións seguras e usar https en lugar de http):

| Nant more features? Get LAM Pro! |                                                                                                    | K LAM configuration |
|----------------------------------|----------------------------------------------------------------------------------------------------|---------------------|
|                                  | Please select your user name and enter your password to log in. User name: Manager  Password: Language: Español (España)  Login |                     |
|                                  | Server profile: Iam Change profile.                                                                                             |                     |

Picamos no enlace de **LAM configuration** e logo en **Edit server profiles** para configurar os parámetros de conexión ao noso servidor LDAP. Introduciremos o contrasinal por defecto (*lam*) e entramos na páxina de configuración na que modificaremos os parámetros:

### • Na pestana General Settings:

- Tree suffix: Para introducir o sufixo do noso directorio (dc=iescalquera,dc=local).
- Default language: Español.
- + List of valid users: Poremos o DN do usuario administrador do LDAP (cn=admin,dc=iescalquera,dc=local)
- Podemos cambiar o contrasinal para acceder a esta páxina de configuración introducindo nas dúas últimas caixas de texto un novo.

| Account Manager                      |                                         |  |   |        |
|--------------------------------------|-----------------------------------------|--|---|--------|
| Canaral sattings                     | S Arrout hour                           |  |   | V Care |
| Server settings                      |                                         |  |   |        |
| Server address *:<br>Activate TLS:   | Idap://localhost:309                    |  |   |        |
| Tree suffix:                         | doniescalquera, doniocal                |  | • |        |
| Cache timeout:<br>LDAP search limit: | <u>s</u>                                |  |   |        |
| Security setting                     | gs                                      |  |   |        |
| Login method:                        | Flored list +                           |  | 0 |        |
| List of valid users *:               | ico-adauto de «sancializante de «locial |  | θ |        |
| New password:<br>Reenter password:   |                                         |  | • |        |
| : required                           |                                         |  |   |        |

- Na pestana Account Types, dentro do apartado Active account types:
  - ♦ Users -> LDAP suffix: ou=usuarios,dc=iescalquera,dc=local
  - ♦ Groups -> LDAP suffix: ou=grupos,dc=iescalquera,dc=local
  - ♦ Hosts -> LDAP suffix: ou=maquinas,dc=iescalquera,dc=local
  - ◆ Samba domains -> LDAP suffix: ou=dominios,dc=iescalquera,dc=local

|                | ou usuarlas de lassalavara de lasal          |   |
|----------------|----------------------------------------------|---|
| DAP SUIIX      | ou=usuarios,oc=iescalquera,oc=iocal          |   |
| List attribute | s  #uid;#givenName;#sn;#uidNumber;#gidNumber |   |
| Groups:        | Group accounts (e.g. Unix and Samba) 🔀       |   |
| DAP suffix     | ou=grupos,dc=iescalquera,dc=local            | 0 |
| ist attribute  | s #cn;#gidNumber;#memberUID;#description     | • |
| DAP suffix     | ou=maquinas,dc=iescalquera,dc=local          | 0 |
| ist attribute. | s #cn;#description;#uidNumber;#gidNumber     | 0 |
| 🛛 Samba d      | omains: Samba 3 domain entries 🔀             |   |
|                |                                              |   |
| DAP suffix     | ou=dominios,dc=iescalquera,dc=local          | 0 |

Picamos no botón **Save** para gardar os cambios. Todos estes parámetros introducidos almacénanse no ficheiro de configuración de lam (/usr/share/ldap-account-manager/config/lam.conf).

Agora xa podemos entrar na ferramenta introducindo o contrasinal do administrador do LDAP (admin):

|                                                                                           | Account Manager                                                               |                  |
|-------------------------------------------------------------------------------------------|-------------------------------------------------------------------------------|------------------|
| Ward more teatures? Carl, Al                                                              | the                                                                           | AM configuration |
|                                                                                           | Please select year user name and enter year password to log in.<br>User name: |                  |
| Come Sesi                                                                                 | Account Manager                                                               | Blogaut          |
| The following collected are<br>correspondents deriver adque<br>correlations deriver adque | nikang in LDNP. LAM can create then for you.<br>Indentesal<br>addrifical      |                  |
| creede Carical                                                                            |                                                                               |                  |

Pregúntanos se queremos crear as ramas para almacenar as máquinas e os dominios no directorio, xa que detecta que non existen aínda.

| Conste                                                                                                    | Account Mana                                                                                                    | iger Bloge       |  |
|----------------------------------------------------------------------------------------------------|----------------------------------------------------------------------------------------------------|------------------|--|
|                                                                                                    | S Tree view II Users III Groups III Hosts                                                                                                    | V Santos domains |  |
| (down) (ann month))<br>= () do+inscaligeres, do+inscal(z)<br>= () anngingers (z)                                                                                                    | uid=#/berto                                                                                                    |                  |  |
| B Ch-pooles Information     Conduction only     Single Source (Star)     Single Source (Star)     Single Source (Sta | Aprove         Aprove remove attracts           Choice         Aprove           2 Hors: To detere an oblication, result the final level and shid, care           Choice         Aprove antices |                  |  |
| <ul> <li>a did-felipe</li> <li>a did-relipe</li> <li>b sid-rean</li> <li>Casate new entry</li> </ul>                                                                                                    | geof Alberto Miguet<br>Endel reduct)                                                                                                    | - mueri          |  |
| · Cauda new anity                                                                                                    | gålikumber<br>(1000)                                                                                                    | num              |  |
|                                                                                                    | hemeDirectory<br>Journalises                                                                                                    | turni            |  |
| Vista da árbore do                                                                                                    | LDAP                                                                                                    |                  |  |
| C Donate                                                                                                    | Account Mana                                                                                                    | iger 💷           |  |
| a de la companya de la companya de la companya de la companya de la companya de la companya de la companya de l                                                                                                    | Million Million Million Million                                                                                                    | Al Annaha Annaha |  |

 Mare were
 Extension
 Source were
 Councy and the second second seco

Vista dos usuarios

| Tools                     |                    | Account                  | ELogout                   |                   |
|---------------------------|--------------------|--------------------------|---------------------------|-------------------|
|                           |                    | Tree view II Users (#Gra | pg THosts @Santos domains |                   |
| This grap                 | been gauged        |                          |                           | - Change settings |
| Ref. vs.h                 |                    | 2 groups of hand         |                           | 1                 |
|                           | Croup name ;       | CID number               | Croup members             | Group description |
| 0 (MM                     | 1                  | 8 C                      |                           | 14                |
| 1 1 1 1                   | poles              | 30808                    |                           |                   |
| t. Select all             | protee-informatica | 30801                    | Solpe                     |                   |
| Retrok                    |                    | 2 groats hand            |                           | 1                 |
| ( Marcal and a local data | Report and add 1   |                          |                           | A famou and a     |

Vista dos grupos

IMPORTANTE: Con LAM pódense crear usuario e grupos, pero non vai crear no servidor as carpetas persoais asociadas a cada usuario.

-- Antonio de Andrés Lema e Carlos Carrión Álvarez